# How to register for your courses

FOR SOOKMYUNG WOMEN'S UNIV INT'L STUDENTS OFFICE OF INTERNATIONAL AFFAIRS

## 1. Go to website: e.sookmyung.ac.kr

2. Log in "Sookmyung Portal system" with your ID and PW. Your initial password is P1234567. Please make sure that when you change your password you remember the new one correctly.

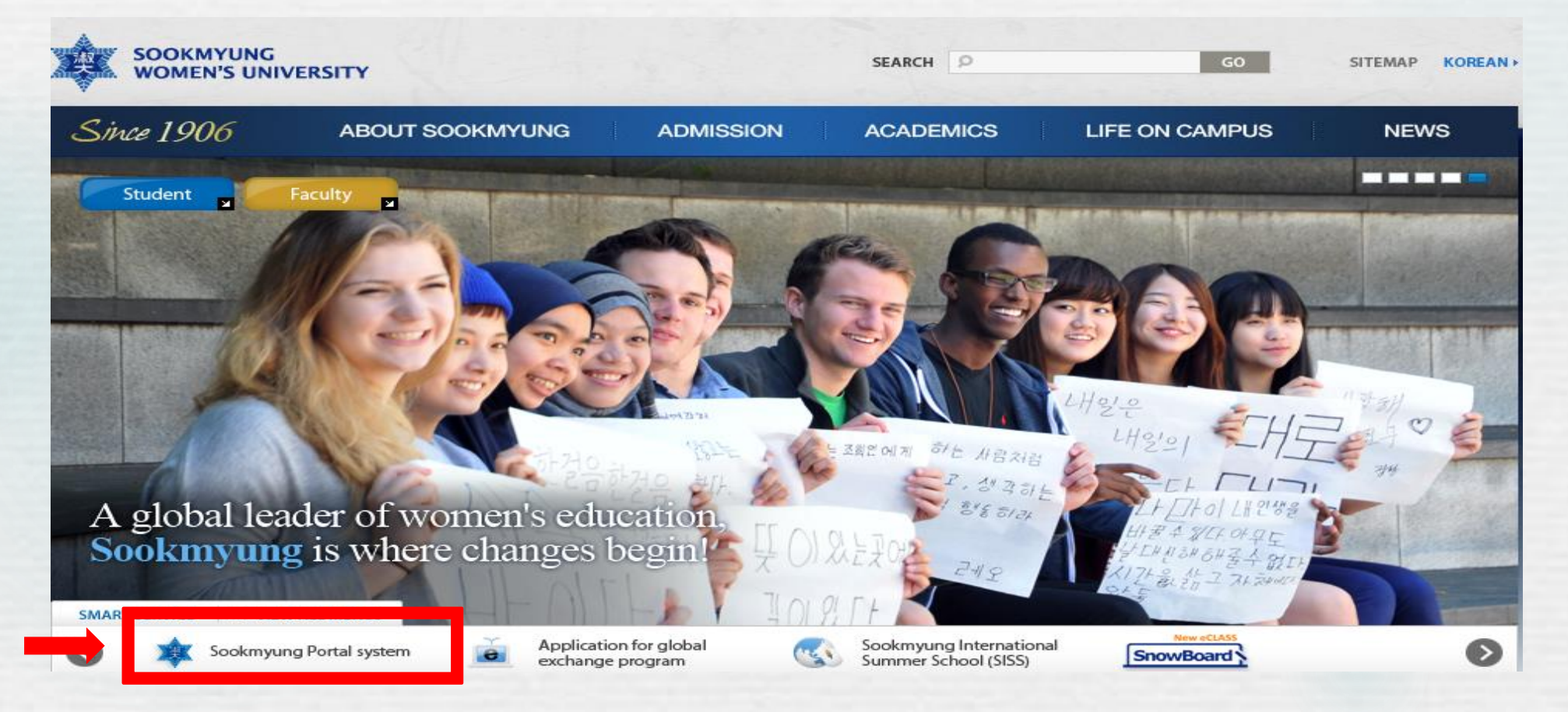

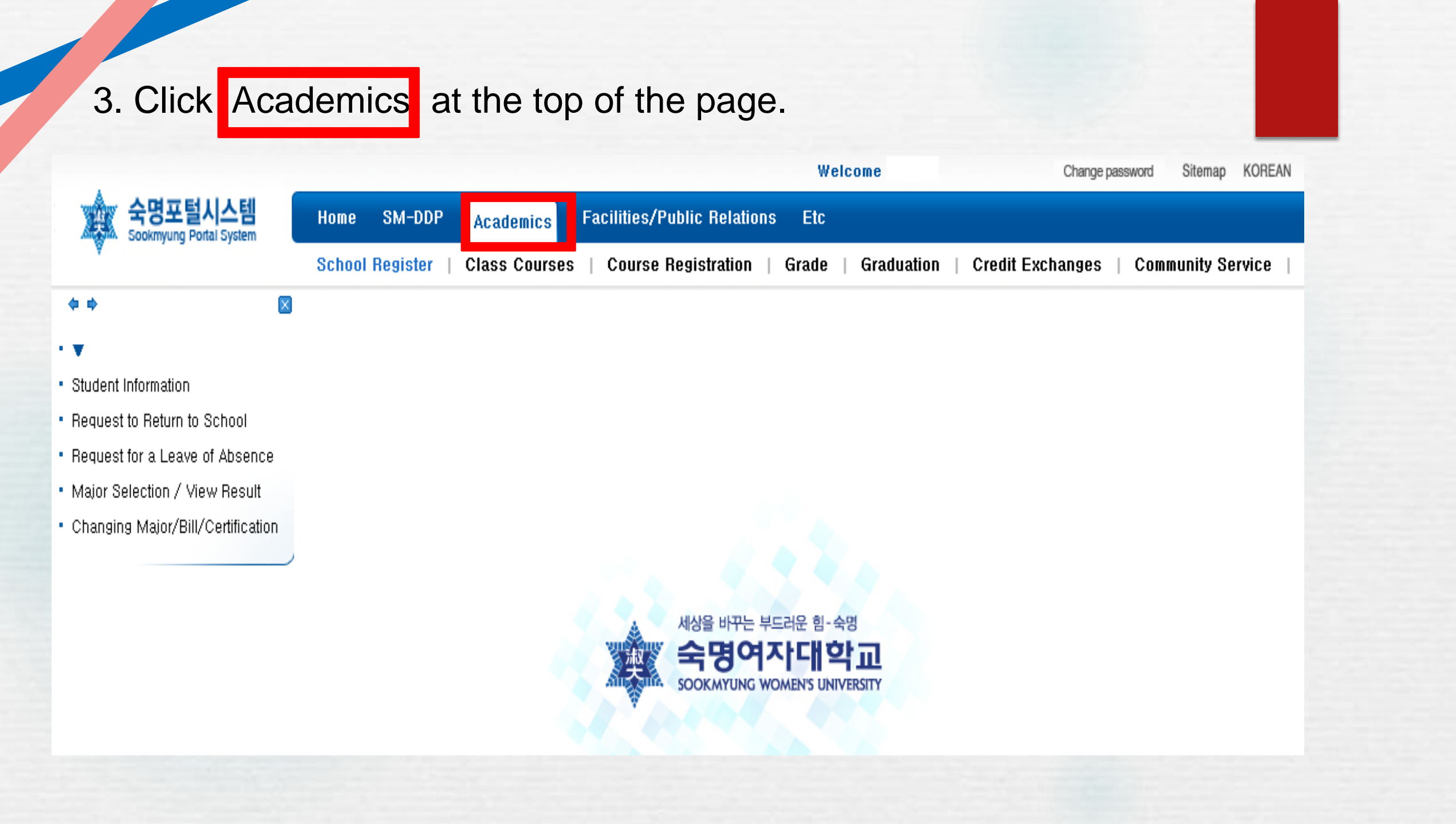

# 4. Click Course Registration below Academics category, then on the left side, Course Registration once again.

|                                                        |                                                                             | Welcome                    | Change password Sitemap KOREAN Information          |
|--------------------------------------------------------|-----------------------------------------------------------------------------|----------------------------|-----------------------------------------------------|
| ·····································                  | Home SM-DDP Academics Facilities/Public Relation                            | is Etc                     |                                                     |
|                                                        | School Register   Class Course Registration                                 | Grade   Graduation         | Credit Exchanges   Community Service   Registration |
| ••                                                     |                                                                             |                            |                                                     |
| <ul> <li>Summer/Winter Session Notice</li> </ul>       | Q Notice                                                                    |                            |                                                     |
| Course Registration                                    | $\cdot$ Please check your registration and grade information need           | ed before the course regis | stration.                                           |
| <ul> <li>Search for Classes</li> </ul>                 | · You can move on to course registration, only when you finis               | sh each step.              |                                                     |
| Course Schedule                                        | · Sten1 and 2 can be activated before you start registering                 |                            |                                                     |
| Class Drop                                             | stept and 2 can be activated before you start registering.                  |                            |                                                     |
| Pre-registration for Summer/Winter :                   | · When you are done with Step2, you can activate Step3 and                  | go to the course registrat | ion web page                                        |
| Print Tuition Fee Bill for Summer/Wil                  | $\cdot$ If you log in with one I.D. from several websites at the same       | time, or click F5, you wil | I be disconnected and moved to the first page.      |
| <ul> <li>Request for Tuition Refund of Summ</li> </ul> |                                                                             |                            |                                                     |
|                                                        | Logout<br>Please click "Log Out" button after you finish course registratio | n.                         |                                                     |
|                                                        | Course registration pre-check                                               |                            |                                                     |
|                                                        |                                                                             |                            |                                                     |

## 5. Then, you will see the pre-check image as below. Click all the steps to continue.

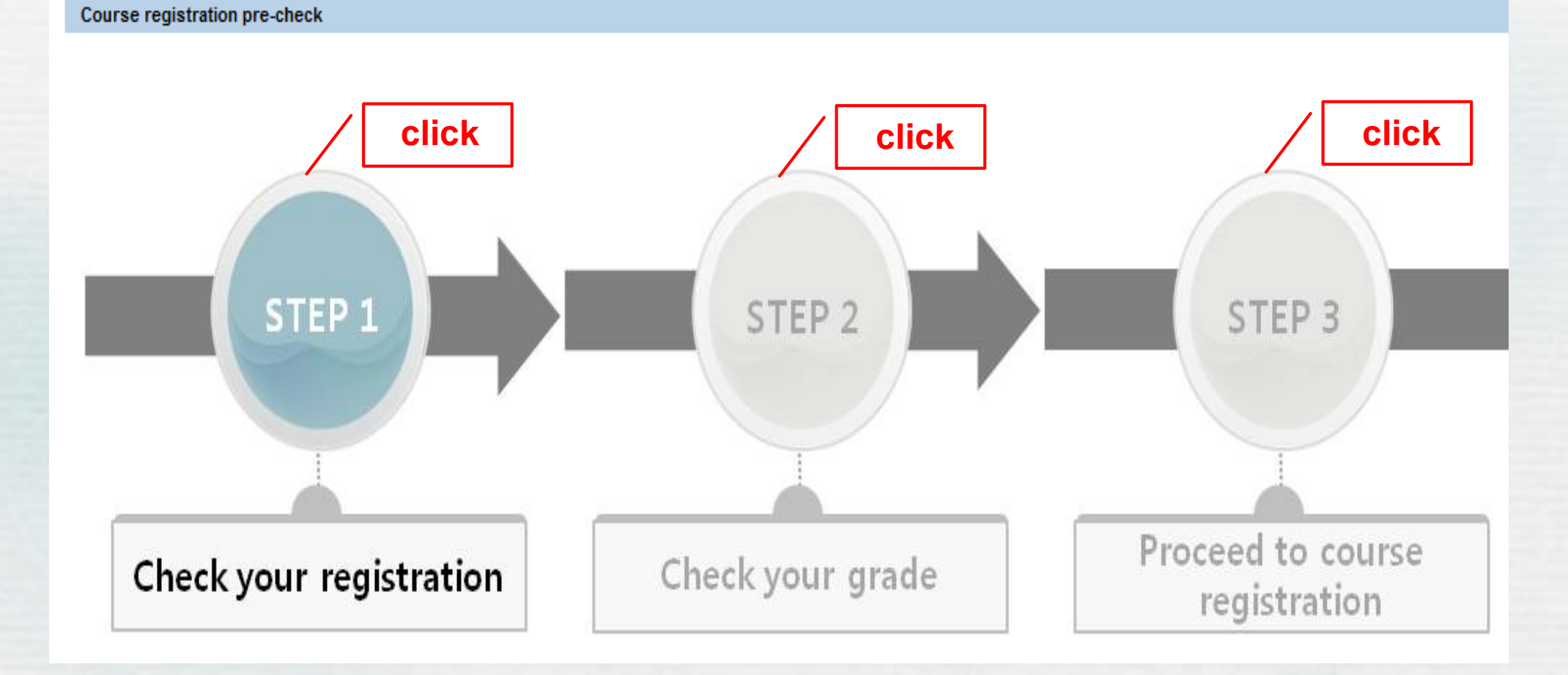

6. When you finally access to Undergraduate Course Registration page as below,

|                                                        | W                                                                   | Welcome Change password Sitemap KOREAN Information                   |
|--------------------------------------------------------|---------------------------------------------------------------------|----------------------------------------------------------------------|
| 숙명포털시스템           Sookmyung Portal System              | Home SM-DDP Academics Facilities/Public Relations Etc               |                                                                      |
| Y                                                      | School Register   Class Courses   Course Registration   Grade       | e   Graduation   Credit Exchanges   Community Service   Registration |
| (* * ) 🛛                                               |                                                                     |                                                                      |
| <ul> <li>Summer/Winter Session Notice</li> </ul>       | Undergraduate Course Registration                                   |                                                                      |
| Course Registration                                    |                                                                     |                                                                      |
| <ul> <li>Search for Classes</li> </ul>                 | Please click "Log Out" button after you finish course registration. |                                                                      |
| Course Schedule                                        | Student Personal Information                                        |                                                                      |
| • Class Drop                                           | Chudant ID: 00                                                      | Courses Understands and Decederate                                   |
| • Pre-registration for Summer/Winter :                 | Student ID: US Name:<br>Student Group: Year: Senior                 | Semester: 08 class Maximum Credits Available: 21                     |
| • Print Tuition Fee Bill for Summer/Wil                | GELT 등급(말하기): GELT 등급(쓰기):                                          | 소속분반: 해당사항 없음                                                        |
| <ul> <li>Request for Tuition Refund of Summ</li> </ul> |                                                                     |                                                                      |

There are several ways of searching and registering courses as follows;

## •Type of Lecture

If you would like to search for lecture courses held in English, click Type of Lecture and search with English options.

| Search for Courses                                              |                    |                   |             |                                |                                  |
|-----------------------------------------------------------------|--------------------|-------------------|-------------|--------------------------------|----------------------------------|
| Direct Input Required Electives Core Electives General Elective | ves Major          | Other Major       | Teacl       | hing Profession Core           | Type of Lecture                  |
| Type Of Lecture: 💌 Language: English 💌 📸 Search Pl              | ease input a cours | e type or a langu | uage in whi | ch courses are taught.         |                                  |
| Course Name                                                     | Course Number      | Class Number      | Syllabus    | Class Classification           |                                  |
| A REQUISITE COURSE FOR PAINTINGS                                | 21003267           | 002               | S           | General Liberal Arts electives | MO 10:00-12:50                   |
| AMERICAN CULTURE AND HISTORY                                    | 21003253           | 001               | 2           | Core Liberal Arts electives    | TU 15:00-16:50<br>TH 15:00-15:50 |
| AN INTRODUCTION TO KOREAN TRADITIONAL DANCE                     | 21003980           | 001               | 2           | General Liberal Arts electives | MO 10:00-12:                     |
| ANATOMY                                                         | 21010054           |                   | E           | Major Required                 | MO 10:00-11:50                   |
| ANATOMY                                                         | 21010054           |                   | 2           | Major Required                 | MO 13:00-14:50                   |
| ANAYSIS AND INFORMATION OF FASHION MATERIALS                    | 21002202           | 003               | S           | Major Required                 | TU 15:00-18:50 (Q                |

#### • Major

If you are willing to search by your major, click Major and the list of the subjects will be appeared.

| Search for Courses         Direct Input       Required Electives       Core Electives       General Electives         Major:       Major Required | - Ma<br>be t<br>mea | ake su<br>aught.<br>ans it v | re to cheo<br>If the Lai<br>vill be hel | ck whi<br>nguag<br>d in K | ch lar<br>le rem<br>orean | ngua<br>nains<br>n. | ge tl<br>as l             | ne o<br>blar  | lass<br>nk, th | wil<br>nat |             |         |           |           |        |
|----------------------------------------------------------------------------------------------------|---------------------|------------------------------|-----------------------------------------|---------------------------|---------------------------|---------------------|---------------------------|---------------|----------------|------------|-------------|---------|-----------|-----------|--------|
| Course Name                                                                                                    | Course Number       | Class Number                 | Syllabus                                | Class Classification      | Maximum Number            | Registered number   | Remaining Seats Available | Professor     | Type of Lectur | Language   | alification | Remarks | Grade Pas | s/Fail Re | gister |
| ADVANCED MARKETING                                                                                                    | 21003816            | 001                          | 8                                       | Major Required            | 60                        | 33                  | 27                        | Byungjong Lee |                | English    |             |         | [         | Re        | gister |
| FINANCE AND ACCOUNTING FOR HOSPITALITY BUSINESSES                                                                                                 | 21003814            | 001                          | 8                                       | Major Required            |                           |                     |                           |               |                |            |             |         |           |           |        |
| INTRODUCTION TO CULTURE AND TOURISM, AND RESTAURANT MANAGEMENT                                                                                    | 21003898            | 001                          | 8                                       | Major Required            |                           |                     |                           |               |                |            |             |         |           |           |        |
|                                                                                                    |                     |                              |                                         |                           |                           |                     |                           |               |                |            |             |         |           |           |        |

## Other Major

You can also search by Other Major, if you are interested in other subjects.

| Search for Courses                                              |               |              |          |                     |  |  |  |  |  |
|-----------------------------------------------------------------|---------------|--------------|----------|---------------------|--|--|--|--|--|
| Direct Input Required Electives Core Electives General Elective | ves Major     | Other Major  | Teac     | hing Profession     |  |  |  |  |  |
| Department: University 💌 Major: GLOBAL COOPERATION 💌 🛗 Search   |               |              |          |                     |  |  |  |  |  |
| Course Name                                                     | Course Number | Class Number | Syllabus | Class Classificatio |  |  |  |  |  |
| CROSS CULTURAL COMMUNICATION                                    | 21004066      | 001          | S        | Major Elective      |  |  |  |  |  |
| DEVELOPMENT AND HUMAN SECURITY                                  | 21101326      |              | S        | Major Elective      |  |  |  |  |  |
| DIGITAL COMMUNICATION & PRESENTATION                            | 21009885      | 21009885 001 |          | Major Required      |  |  |  |  |  |

#### Direct Input

If you already know the course number that you will register, you can type the number and register right away as using Direct Input.

| Search for Co                  | Irses                                 |                     |             |                      |              |                     |                            |                |                   |                   |
|--------------------------------|---------------------------------------|---------------------|-------------|----------------------|--------------|---------------------|----------------------------|----------------|-------------------|-------------------|
| Direct Input                   | Required Elect                        | ives Core El        | ectives     | General Electives    | Major        | Other Major         | Teaching Profession        | Core Type      | of Lecture Search | for Courses       |
| Course Number:                 | * 00000000 -                          | 000 📀 Re            | egister Now | *Course Number – Yo  | ou can regi: | ster directly by ty | oing Class Number. Eg)2100 | 0001 - 1       |                   |                   |
|                                |                                       |                     |             |                      |              |                     |                            |                |                   |                   |
|                                |                                       |                     |             |                      |              |                     |                            |                |                   |                   |
| Course Name                    | Course Number                         | Class Number        | Syllabus    | Class Classification | Hours        | Course Level        | Credits/Theory/Practice    | Maximum Number | Registered number | Remaining         |
| Course Name                    | Course Number<br>es not contain any d | Class Number<br>ata | Syllabus    | Class Classification | Hours        | Course Level        | Credits/Theory/Practice    | Maximum Number | Registered number | Remainin <u>c</u> |
| Course Name<br>i The table doe | Course Number<br>es not contain any d | Class Number<br>ata | Syllabus    | Class Classification | Hours        | Course Level        | Credits/Theory/Practice    | Maximum Number | Registered number | Remainin <u>c</u> |

7. If you want to have a look at course syllabus, click Syllabus icon.

#### Search for Courses

| Direct Input Required Electives Core Electives General Elective | ves Major     | Other Major  | Teach    | ning Profession      |  |  |  |  |  |
|-----------------------------------------------------------------|---------------|--------------|----------|----------------------|--|--|--|--|--|
| Department: University 🔹 Major: GLOBAL COOPERATION 🔹 🛗 Search   |               |              |          |                      |  |  |  |  |  |
| Course Name                                                     | Course Number | Class Number | Syllabus | Class Classification |  |  |  |  |  |
| CROSS CULTURAL COMMUNICATION                                    | 21004066      | 001          | S        | Major Elective       |  |  |  |  |  |
| DEVELOPMENT AND HUMAN SECURITY                                  | 21101326      |              | 2        | Major Elective       |  |  |  |  |  |
| DIGITAL COMMUNICATION & PRESENTATION                            | 21009885      | 001          | S        | Major Required       |  |  |  |  |  |

## Syllabus will be seen as below.

To go to next page, click and to go to the last page, click I

💾 🚔 📩 | 14 🦛 1 /6 🌩 🕨 100% 🗣 📑 拱 🔍 | 🗨 -

#### 강의계획서 (Syllabus)

2013

1st Semester

#### \* 강의과목

| 교과목명<br>(Course Name)                 | Job Process of Internationa                    | Il Organizatio                            |  | 언어<br>(Language) |  |  |  |
|---------------------------------------|------------------------------------------------|-------------------------------------------|--|------------------|--|--|--|
|                                       | Job Process of Internationa                    |                                           |  |                  |  |  |  |
| 과목번호-분반<br>(Course NoClass)           | 21009891-001                                   | 21009891-001 수강대상<br>(Major)              |  |                  |  |  |  |
| 학점/이론/실험<br>(Credits/Theory/Practice) | 3/2/1                                          | 3/2/1 요일/강의시간/강의실<br>(Day/Time/Classroom) |  |                  |  |  |  |
| 강의 종류<br>(Method)                     | 강의종류 실험,실습,실기(Experiment&Practice)<br>(Method) |                                           |  |                  |  |  |  |

#### \*담당교수(Professor)

| 교수명<br>(Name) | 소속<br>(Department)          | 연락처<br>(Personal<br>Number) | 공개전화번호<br>(Office Number) | E-Mail                  | 상담시간<br>(Available Hours) |
|---------------|-----------------------------|-----------------------------|---------------------------|-------------------------|---------------------------|
| Han Hee Lee   | School of Global<br>Service | 01037099041                 | 0220777085                | hanhee7@sookmyung.ac.kr |                           |

8. Once you find a subject which you want to register, click Register button on the far right side.

|       |                |                   |                           |              |                 |          |               |         |       |           | L        |
|-------|----------------|-------------------|---------------------------|--------------|-----------------|----------|---------------|---------|-------|-----------|----------|
|       |                |                   |                           |              |                 |          |               |         |       |           |          |
|       |                |                   |                           |              |                 |          |               |         |       |           |          |
|       |                |                   |                           |              |                 |          |               |         |       |           |          |
|       |                |                   |                           |              |                 |          |               |         |       |           |          |
| ctice | Maximum Number | Registered number | Remaining Seats Available | Professor    | Type of Lecture | Language | Qualification | Remarks | Grade | Pass/Fail | Register |
|       | 30             | 7                 | 23                        | Kim          |                 | English  |               |         |       |           | Register |
|       | 60             | 35                | 25                        | Eun Jin Park |                 | English  |               |         |       |           | Register |
|       |                |                   |                           |              |                 |          |               |         |       |           |          |

9. If you are done registration, you will see the final list of courses that you applied for as below. Please make sure if you register for the right courses.

#### **Undergraduate Course Registration**

Logout

Please click "Log Out" button after you finish course registration.

| Student Personal Information |    |  |              |        |  |           |                       |                            |   |    |
|------------------------------|----|--|--------------|--------|--|-----------|-----------------------|----------------------------|---|----|
| Student ID:                  | 09 |  | Name:        |        |  | Course:   | Undergraduate program | Department:                |   |    |
| Student Group:               |    |  | Year:        | Senior |  | Semester: | 08 class              | Maximum Credits Available: | 2 | 21 |
| GELT 등급(말하기):                |    |  | GELT 등급(쓰기): |        |  | 소속분반:     | 해당사항 없음               |                            |   |    |

**Course Descriptions** 

#### 63 수강순위 조회

| Course Name                              | Course Number       | Class Number | Syllabus | Class Classification       | Hours                                                                   |
|------------------------------------------|---------------------|--------------|----------|----------------------------|-------------------------------------------------------------------------|
| UNDERSTANDING INTERGOVERNMENTAL ORGANIZA | 21009891            | 001          | S        | Major Elective             | TH 17:00-19:45 (Myungshin Buildin                                       |
| INTRODUCTION TO FINANCIAL REPORTS&COST C | 21003804            | 001          | S        | Major Elective             | MO 13:00-14:50 (Myungshin Buildir<br>WE 13:00-13:50 (Myungshin Buildir  |
| FINANCE AND ACCOUNTING FOR HOSPITALITY B | 21003814            | 001          | S        | Major Required             | MO 11:00-12:50 (Myungshin Buildir<br>WE 12:00-12:50 (Myungshin Buildir  |
| FOOD AND BEVERAGE SERVICE                | 21003810            | 001          | S        | Major Elective             | WE 08:00-10:50 (Continuing Educat<br>FR 11:00-12:50 (Continuing Educati |
| COMPARISON OF WORLD AND KOREAN FOODS     | 21003815            | 001          | 2        | Major Elective             | TU 11:00-11:50 (Myungshin Buildin<br>TH 09:00-10:50 (Myungshin Buildin  |
| GLOBAL DYNAMICS OF NATURAL RESOURCE SUPP | 21100766            |              | S        | Major Elective             | WE 14:00-14:50 (Changhak Building<br>FR 13:00-14:50 (Changhak Building  |
| NATIONAL IMAGE & PR                      | 21009886            | 001          | S        | Major Elective             | MO 17:00-19:45 (Changhak Building                                       |
| Number of Registered Courses: 7          | Registered Credits: |              | 21       | Maximum Credits Available: | 21                                                                      |

10. You can also check your final schedule clicking Course Schedule on the left side of the page.

| A                                                               | Welcome   |                    |           |                     |                                                                                                | Change password Sitemap KOREAN                                                                                   |                             |           |  |
|-----------------------------------------------------------------|-----------|--------------------|-----------|---------------------|------------------------------------------------------------------------------------------------|----------------------------------------------------------------------------------------------------|-----------------------------|-----------|--|
| Sookmyung Portal System                                         | Home S    | SM-DDP Aca         | demics    | Facilities/Public R | elations Etc                                                                                   |                                                                                                    |                             |           |  |
| ¥ · · · ·                                                       | School Re | egister   Clas     | s Courses | Course Registra     | ation   Grade   Grad                                                                           | uation   Credit Excha                                                                                            | unges   Community Se        | rvice     |  |
| <b>* *</b>                                                      |           |                    |           |                     |                                                                                                |                                                                                                    |                             |           |  |
| <ul> <li>Summer/Winter Session Notice</li> </ul>                | Cour      | rse Sched          | ule(Stu   | udent)              |                                                                                                |                                                                                                    |                             |           |  |
| Course Registration                                             | Search In | Search Information |           |                     |                                                                                                |                                                                                                    |                             |           |  |
| <ul> <li>Search for Classes</li> <li>Course Schedule</li> </ul> | Academic  | Year: 2013 💌       | Semester: | 1st Semester 💌      | Search                                                                                         |                                                                                                    |                             |           |  |
| Class Drop                                                      |           |                    |           |                     |                                                                                                |                                                                                                    |                             |           |  |
| Pre-registration for Summer/Winter :                            | Search R  | esult              |           |                     |                                                                                                |                                                                                                    |                             |           |  |
| Print Tuition Fee Bill for Summer/Wil                           | 6d Prev   | iew                |           |                     |                                                                                                |                                                                                                    |                             |           |  |
| Request for Tuition Refund of Summ                              |           |                    |           | -                   |                                                                                                | -                                                                                                    | Number of Registered Course | es: 7 Rej |  |
| Course Schedule                                                 | 1         | Mon                |           | Tue                 | FOOD AND BEVERAGE<br>SERVICE<br>21003810-001<br>Kim<br>Continuing Education 501                | Inu                                                                                                    | Fn                          |           |  |
|                                                                 | 2         |                    |           |                     | FOOD AND BEVERAGE<br>SERVICE<br>21003810-001<br>Kim<br>Continuing Education 501<br>08:00-10:50 | COMPARISON OF WORLD<br>AND KOREAN FOODS<br>21003815-001<br>Yoon Jiyoung<br>Myungshin Building 516<br>09:00-10:50 |                             |           |  |
|                                                                 | 3         |                    |           |                     | FOOD AND BEVERAGE<br>SERVICE<br>21003810-001<br>Kim<br>Continuing Education 501<br>08:00-10:50 | COMPARISON OF WORLD<br>AND KOREAN FOODS<br>21003815-001<br>Yoon Jiyoung<br>Myungshin Building 516<br>09:00-10:50 |                             |           |  |

## 11. If you click Preview,

| A                                    |                |                  |                        | Welcome                                                                                        |                                                                                                    | Change password Sitemap KOREAN |          |  |
|--------------------------------------|----------------|------------------|------------------------|------------------------------------------------------------------------------------------------|----------------------------------------------------------------------------------------------------|--------------------------------|----------|--|
| Sookmyung Portal System              | Home SM-D      | DP Academics     | Facilities/Public Rel  | ations Etc                                                                                     |                                                                                                    |                                |          |  |
| ¥ / 3 / -                            | School Registe | er   Class Cours | es   Course Registrati | on   Grade   Grad                                                                              | uation   Credit Excha                                                                                            | unges   Community S            | ervice   |  |
| Þ.⇔ ⊠                                |                |                  |                        |                                                                                                |                                                                                                    |                                |          |  |
| Summer/Winter Session Notice         | Course         | Schedule(        | Student)               |                                                                                                |                                                                                                    |                                |          |  |
| Course Registration                  | Search Informa | ition            |                        |                                                                                                |                                                                                                    |                                |          |  |
| Search for Classes                   |                | 2012 - 0         | ( 1at Compoter ) the   | 2t                                                                                             |                                                                                                    |                                |          |  |
| Course Schedule                      | Academic Year: | 2013 V Seme      | ister: Tst Semester V  | Search                                                                                         |                                                                                                    |                                |          |  |
| Class Drop                           |                |                  |                        |                                                                                                |                                                                                                    |                                |          |  |
| Pre-registration for Summer/Winter : | Search Result  |                  |                        |                                                                                                |                                                                                                    |                                |          |  |
| Print Tuition Fee Bill for Summer/Wi | ିର୍  Preview   |                  |                        |                                                                                                |                                                                                                    |                                |          |  |
| Request for Tuition Refund of Summ   |                | -                |                        |                                                                                                |                                                                                                    | Number of Registered Cours     | es: 7 Re |  |
|                                      | Hours          | Mon              | Tue                    | Wed                                                                                            | Thu                                                                                                    | Fri                            |          |  |
|                                      | 1              |                  |                        | FOOD AND BEVERAGE<br>SERVICE<br>21003810-001<br>Kim<br>Continuing Education 501<br>08:00-10:50 |                                                                                                    |                                |          |  |
|                                      | 2              |                  |                        | FOOD AND BEVERAGE<br>SERVICE<br>21003810-001<br>Kim<br>Continuing Education 501<br>08:00-10:50 | COMPARISON OF WORLD<br>AND KOREAN FOODS<br>21003815-001<br>Yoon Jiyoung<br>Myungshin Building 516<br>09:00-10:50 |                                |          |  |
|                                      | 3              |                  |                        | FOOD AND BEVERAGE<br>SERVICE<br>21003810-001<br>Kim<br>Continuing Education 501<br>08:00-10:50 | COMPARISON OF WORLD<br>AND KOREAN FOODS<br>21003815-001<br>Yoon Jiyoung<br>Myungshin Building 516<br>09:00-10:50 |                                |          |  |

You will see your final course schedule as below. You can either print out or save it as PDF file here.

| 💾 🚔 🚺 🛛 🔶 🔳 | /2 📫                                   | 100% -                                                                                                    |                                                                                                    | <b>Q</b> -                                                                                                    |                                                                                                    |                                                                                                    |     |
|-------------|----------------------------------------|----------------------------------------------------------------------------------------------------|----------------------------------------------------------------------------------------------------|----------------------------------------------------------------------------------------------------|----------------------------------------------------------------------------------------------------|----------------------------------------------------------------------------------------------------|-----|
|             |                                        | 2                                                                                                    | 2013 1st S                                                                                                    | Semester                                                                                                    | Course Sc                                                                                                    | hedule                                                                                                    |     |
|             | Department: LCB Hospitality Management |                                                                                                    |                                                                                                    |                                                                                                    | Student ID: 0910860 Name: JUNG SOJUN                                                                            |                                                                                                    |     |
|             | Hours                                  | Mon                                                                                                    | Tue                                                                                                    | Wed                                                                                                    | Thu                                                                                                    | Fri                                                                                                    | Sat |
|             | 1                                      |                                                                                                    |                                                                                                    | FOOD AND BEVERAGE<br>SERVICE<br>21 003 810 -00 1<br>Kim<br>Continuing Education 601<br>08:00-10:50                                         |                                                                                                    |                                                                                                    |     |
|             | 2                                      |                                                                                                    |                                                                                                    | FOOD AND BEVERAGE<br>SERVICE<br>21 003 810 -00 1<br>Kim<br>Continuing Education 601<br>08: 00-10: 50                                       | COMPARISON OF WORLD<br>AND KOREAN FOODS<br>21003815-001<br>Yoon Jyoung<br>Myungshin Building 616<br>09:00-10:50 |                                                                                                    |     |
|             | 3                                      |                                                                                                    |                                                                                                    | FOOD AND BEVERAGE<br>SERVICE<br>21 003 810 -00 1<br>Kim<br>Continuing Education 601<br>08:00-10:50                                         | COMPARISON OF WORLD<br>AND KOREAN FOODS<br>21003815-001<br>Yoon Jyoung<br>Myungshin Building 618<br>09:00-10:50 |                                                                                                    |     |
|             | 4                                      | FINANCE AND<br>ACCOUNTING FOR<br>HOSPITALITY<br>BUSINESSES<br>21003814-001<br>Youn Hyewon<br>Myungshin Building 516<br>11:00-12:60         | COMPARISON OF WORLD<br>AND KOREAN FOODS<br>21 003 815-001<br>Yoon Jyoung<br>Myungshin Buliding 516<br>11:00-11:50 |                                                                                                    |                                                                                                    | FOOD AND BEVERAGE<br>35 RVID E<br>21 003 810-001<br>Kim<br>Continuing Education 601<br>11:00-12:60                          |     |
|             | 5                                      | FINANCE AND<br>ACCOUNTING FOR<br>HO SPITALITY<br>BUSINESSES<br>21003814-001<br>Youn Hyewon<br>Myungshin Building 518<br>11:00-12:50        |                                                                                                    | FINANCE AND<br>ACCOUNTING FOR<br>HOSPITALITY<br>BUSINESSES<br>21003814-001<br>Youn Hyewon<br>Myungshin Building 518<br>12:00-12:60         |                                                                                                    | FOOD AND BEVERAGE<br>SERVICE<br>21 003 810-00 1<br>Kim<br>Continuing Education 601<br>11:00-12:60                           |     |
|             | 6                                      | INTRODUCTION TO<br>FINANCIAL<br>REPORTS&COST<br>CONTROL FOR HOTELS<br>21003804-001<br>Youn Hyewon<br>Myungshin Building 516<br>13:00-14:50 |                                                                                                    | INTRODUCTION TO<br>FINANCIAL<br>REPORTS&COST<br>CONTROL FOR HOTELS<br>21003804-001<br>Youn Hyewon<br>Myungshin Building 518<br>13:00-13:50 |                                                                                                    | GLOBAL DYNAMICS OF<br>NATURAL REBOURCE<br>9 UPPLES<br>21100768-001<br>Jung Jaewook<br>Changhek Building 5111<br>13:00-14:50 |     |
|             | 7                                      | INTRODUCTION TO<br>FINANCIAL<br>REPORTS&COST<br>CONTROLFOR HOTELS<br>2103804-001<br>Youn Hyewon<br>Myungshin Building 516<br>13:00-14:80   |                                                                                                    | GLOBAL DYNAMID 8 OF<br>NATURAL RESOURCE<br>80 PPUE8<br>21 100 768-001<br>Jung Jaswook<br>Chenghek Building B111<br>14:00-14:50             |                                                                                                    | GLOBAL DYNAMICS OF<br>NATURAL REBOURDE<br>20100768-001<br>Jung Jeswook<br>Chenghek Building B111<br>13:00-14:60             |     |

# FINISHED! ENJOY SOOKMYUNG!

(LAST UPDATED: 2016.08.25)